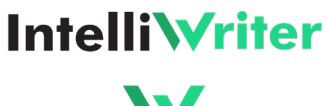

IntelliWriter is added as an External App to your Canvas account.

1. Signed in as a Canvas Account Administrator, in the root Account click **Developer Keys** in the Account Menu and then click **+ Developer Key**. Select the **LTI Key** option.

Developer Keys

Inherited

Unnamed Tool

Intelliwriter Iti 1.3

**Owner Email** 

No Email

No Email

Details

Show Key

Token Cour d: Apr 28 at

\$

Last Used: Neve

- 2. Select Method: Paste JSON
- 3. Enter the following in the browser: https://launch.intelliwriter.com/lti13/canvas/config.json
- 4. Copy/paste the text into the LTI Configuration box
- 5. Enter a Key Name that provides context for administrators: IntelliWriter Lti13. Click Save
- Record the number (Client ID) seen in the Details column of your new Developer Key entry.
- 7. Change the **State** to "On."
- 8. Email the **Client ID** and the **Show Key** value to <u>support-intelliwriter@vantage.com</u>. Please note that IntelliWriter integration will not be complete and available to users until the IntelliWriter Team has configured your **Client ID**.

Name

- 9. **IMPORTANT**. Click on **EDIT** under **Actions**.
- 10. Change Configure Method to Manual Entry

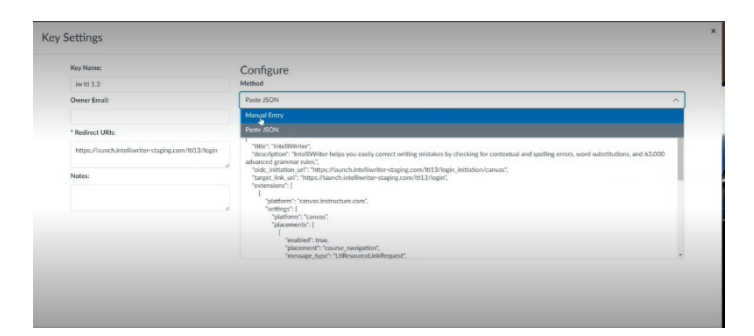

- Key Settings
- 11. Scroll down and expand "Course Navigation." Confirm and click in SAVE.

## **Canvas Integration (LTI 1.3)**

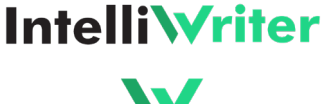

- 12. Navigate to the Course in which you would like to add IntelliWriter as a tool. Click the **Settings** link in the navigation menu. (You can also add IntelliWriter to *all courses* by navigating to the Account or Sub-Account and clicking the **Settings** link.)
- 13. Click the Apps tab.
- 14. Click the Add App Configurations button.
- In the list of Apps, click the cog menu at the right of the row and select Configuration Type. Copy/Paste the Client ID value.

| onfiguration Type |    |
|-------------------|----|
| By Client ID      | Ý  |
| lient ID          |    |
| I                 | \$ |

IntelliWriter will now show in your list of external applications. The IntelliWriter option will appear to students and faculty in the left-hand column for each course you have added it to.

| apoverture13   |                                                                                                   |                           |
|----------------|---------------------------------------------------------------------------------------------------|---------------------------|
| Home           | Recent Activity in qaoverture13                                                                   | 3 View Course Calendar    |
| Discussions    | No Recent Messages. You don't have any messages to show in your stream yet.                       | △ View Course Notificatio |
| Grades         | Once you begin participating in your courses you'll see this stream fill up with                  |                           |
| People         | messages from discussions, grading updates, private messages between you and<br>other users, etc. | To Do                     |
| Syllabus       | Gina Gana, eec                                                                                    | Nothing for now           |
| BigBlueButton  |                                                                                                   | Recent Feedback           |
| Collaborations |                                                                                                   | Nothing for now           |
| IntelliWriter  |                                                                                                   |                           |
|                |                                                                                                   |                           |

Need Assistance? Contact <a href="mailto:support-intelliwriter@vantage.com">support-intelliwriter@vantage.com</a>